IISS ERODOTO DI THURII CASSANO IONIO (CS) Prot. 0006862 del 07/09/2023 VI-2 (Entrata)

## **RICHIESTA ASSENZE LATO DOCENTE**

Accedete al registro elettronico Didup tramite <u>www.portaleargo.it</u>

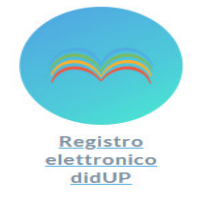

Sulla sinistra cliccate SERVIZI PERSONALE, RICHIESTA ASSENZE, APRI:

| Menù                | × | Azioni              |                                   |   |          |
|---------------------|---|---------------------|-----------------------------------|---|----------|
| ☐ Home              | _ |                     |                                   | K |          |
| 过 Registro          |   |                     |                                   |   |          |
| 🕃 Scrutini          | • | Richieste Assenza   | Richieste Assenza Personale Web   |   | ( Apri ) |
| 🖽 Didattica 🖌       | • | Richieste Generiche | Richieste Generiche Personale Web |   | Apri     |
| 😢 Bacheca           | • |                     |                                   |   |          |
| 📢 Comunicazioni     | • | Assenze             | Assenze Personale Web             |   | Apri     |
| 🕗 Orario            | • | Servizi             | Servizi Personale Web             |   | Apri     |
| G Stampe            | , |                     |                                   |   |          |
| 🖻 Servizi Personale |   | Dat contabili       | Dati contabili Personale Web      |   | Apri     |
| 🛠 Strumenti         | • |                     |                                   |   |          |
| 🖄 Accedi a bSmart   |   | Dati Anagrafici     | Dati Anagrafici Personale Web     |   | Apri     |
| (D) Legent          |   |                     |                                   |   |          |

Nella schermata successiva clicchiamo in alto sulla destra la voce NUOVA RICHIESTA:

| Dal: 01/09/2019 Al: 31/08/2020                                                               | ţQ |
|----------------------------------------------------------------------------------------------|----|
| Data inizio Data fine Tipologia Stato Azion                                                  | ni |
| 28/02/2020 29/02/2020 Ferie - Tempo Indeterminato: inoltrata il 26/02/2020 Annullata Selezio | na |

A questo punto filtrate la tipologia di assenza per cui fate richiesta tramite il campo "cerca", nell'esempio, FERIE e cliccate SELEZIONA:

| Tipi Richiesta |       |             |         | Indietro  |
|----------------|-------|-------------|---------|-----------|
|                | Tipo: | Giornaliera | ▼ ferie |           |
| Descrizione    |       |             | N N     | Azioni    |
| Ferie          |       |             |         | Seleziona |
|                |       |             |         |           |

**N.B.** Nel caso di un PERMESSO ORARIO cambiare la tipologia da Giornaliera ad ORARIA.

## Argo Sud Est Sas di Caricati Rocco 75025 Policoro Tel 0835-901436 -405847- 902636 – cell. 394 970 458/ 371 345 0657

## Procedete all'inserimento dei dati relativi all'assenza (nell'esempio FERIE):

| Nuova richiesta                                                |           |                           | Indietro | Salva Inoltra Annulla |
|----------------------------------------------------------------|-----------|---------------------------|----------|-----------------------|
| Ferie                                                          |           |                           |          |                       |
| Data inizio:*<br>27/02/2020<br>Anno scolastico:*<br>2019 /2020 |           | Data fine:*<br>29/02/2020 |          |                       |
| Mail:<br>E<br>Note richiedente:                                | Cellulare |                           |          |                       |

Una volta inseriti i dati dell'assenza cliccate SALVA e poi INOLTRA ed attendete il seguente messaggio:

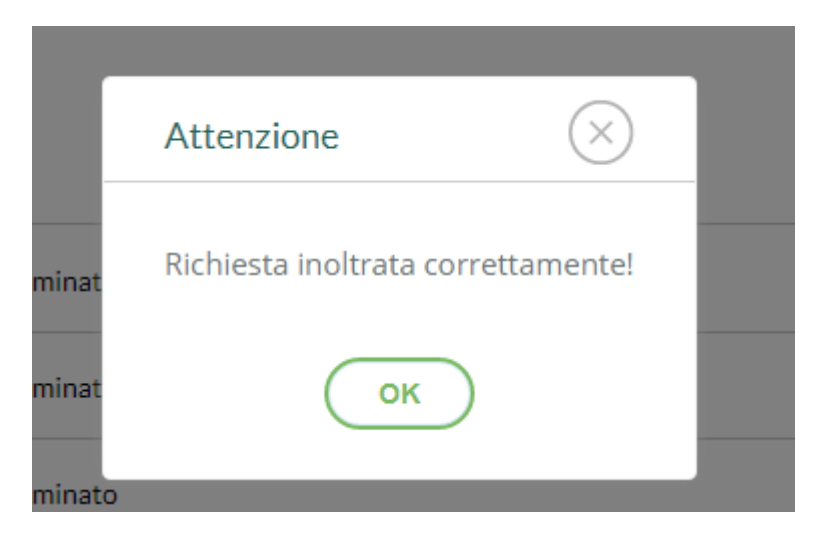